Outlook で電子メールの送受信を行うために必要な、

メールアカウントの設定を行います。

設定を行うには、メールアドレス、パスワード、メールサーバーの情報が必要ですので、 【IT 化支援サービス契約に関するお知らせ】をお手元にご用意ください。

1. Outlook を起動します。

「ツール」メニューをクリックし、「電子メールアカウント」を選択します。

| Outlook       |        |       | 1.700               | 17           |    |
|---------------|--------|-------|---------------------|--------------|----|
| 3気に入り(0)      | ツール(①) |       | アクション( <u>A</u> )   | ヘルプ(円)       |    |
| 言① 🏠検         | 69     | アドレス  | ス帳( <u>B</u> ) Ctrl | +Shift+B     | 2. |
| )) outlook:to | 1      | 自動的   | E訳ウィザード(L           | )            |    |
|               |        | Web _ | Eのツール₩              |              |    |
| 2008          |        | 電子>   | リール アカウント           | ( <u>A</u> ) |    |
|               |        | ユーザ   | ─設定( <u>C</u> )…    | 2.71         | ック |
|               |        | オブショ  | a>( <u>0</u> )      |              |    |
|               |        |       | ¥                   |              |    |

2.「電子メール アカウント」で「新しい電子メール アカウントの追加」を選択し、 「次へ」ボタンをクリックします。

| 電子メール アカウント                                                             |             |
|-------------------------------------------------------------------------|-------------|
| 電子メール アカウント<br>Outlook で使用する電子メール アカウントとディレクトリを変更できます。                  | Ŕ           |
| 電子メール<br>「○ 新しい電子メール アカウントの追加(型)] ← 1.チェック<br>○ 既存の電子メール アカウントの表示と変更(公) |             |
| <b>ディレクトリ</b><br>○ 新しいディレクトリやアドレス帳の追加(Q)                                |             |
| () 以存のティレクトリやアトレス酸の表示と変更(円)                                             |             |
|                                                                         | 2.クリック      |
| 〈 戻る(母) (次)                                                             | へ(N) 開じる(D) |

3.「サーバーの種類」で「POP3」を選択し、「次へ」ボタンをクリックします。

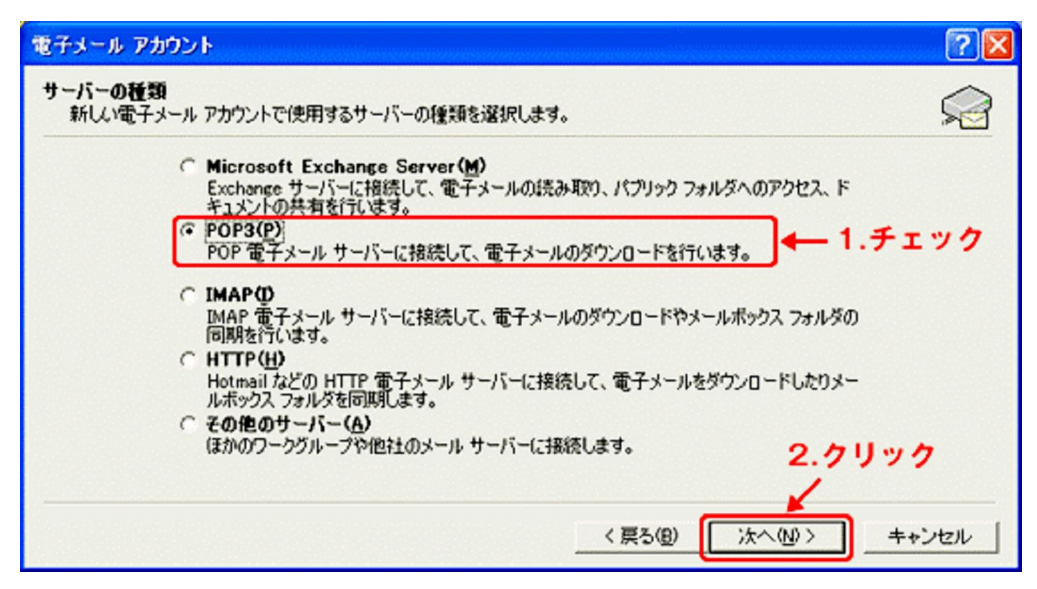

4. 以下の情報を入力後、「詳細設定」ボタンをクリックします。

| 電子メール アカウント                                                                                                    | 28                                                                                                    |
|----------------------------------------------------------------------------------------------------|----------------------------------------------------------------------------------------------------|
| インターネット電子メール設定 (POP3)<br>電子メール アカウントを使用するには、以下の項目を                                                                   | すべて設定してください。                                                                                                    |
| 2 - ザー情報<br>名前(公:<br>電子メール アドレス(E):<br>のグオン情報<br>ユーザー名(山):<br>パスワード(P):<br>マ パスワードを保存する(R)<br>「 セキュリティで(保護されたパスワード認証 | サーパー情報<br>受信メールサーバー (POP3)(0:<br>送信メールサーバー (SMTP)(0):<br>読定のテスト<br>この画面内に情報を入力したら、アカウントのテストを行うことをお勧めしま<br>す。テストを実行するには「アカウント設定のテスト」をグリックします(ネット<br>ワークに描続されている必要があります)。<br>アカウント設定のテスト(D |
| (SPA) でログオンする(L)                                                                                                    | 詳細設定他…<br>〈戻る個) 次へ他〉 キャンセル                                                                                                    |

■ユーザー情報

(1)名前・・・メール差出人として表示する名前を入力します。

(2)電子メールアドレス・・・お使いのメールアドレス(xxx@xx.com,xxx@xx.jp)を入力します。

■ログオン情報

(1)ユーザー名・・・お使いのメールアドレス (xxx@xxx.com,xxx@xxx.jp) を入力します。

(2)パスワード・・・お使いのパスワードを入力します。(上記アカウントに対応したもの)

■サーバー情報

(1)アカウントの種類・・・「POP3」を選択します。

(2)受信メールサーバー・・・ドメインを入力します。(xxx.com, xxx.jp)

(3)送信メールサーバー (SMTP) ・・・ドメインを入力します。(xxx.com, xxx.jp)

5.「送信サーバー」タブをクリックします。

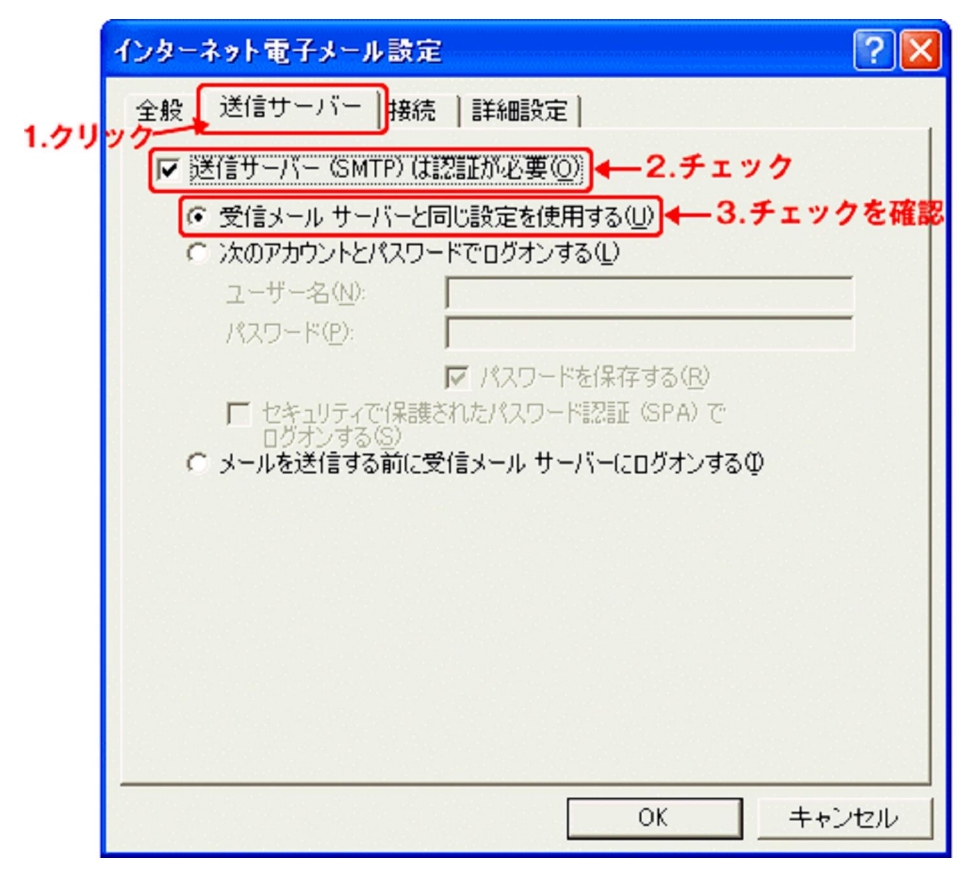

「送信サーバー(SMTP)は認証が必要」にチェックを入れます。

「受信 メールサーバーと同じ設定を使用する」にチェックが入っていることを確認します。

6.「詳細設定」タブをクリックします。

| インターネット電子メール設定 ? 🔀                                     |
|--------------------------------------------------------|
| 全般   送信サーバー   接続   詳細設定   ←                            |
| サーバーのボート番号                                             |
| 受信サーバー (POP)(D: 110 標準設定(D)                            |
| □ このサーバーはセキュリティで保護された接続 (SSL) が必要(S)                   |
| 送信サーバー (SMTP)( <u>O):</u> 587 <b>- 2."25"を"587"に変更</b> |
| □ このサーバーはセキュリティで保護された接続(SSL)が必要(©)                     |
| サーバーのタイムアウト(T)                                         |
| 短い 一 長い 1分                                             |
| 配合言                                                    |
| 厂 サーバーにメッセージのコピーを置く(L)                                 |
| 🔽 サーバーから削除する(R) 🛛 📋 日後                                 |
| □ 間川除済みアイテム]から削除されたら、サーバーから削除(M)                       |
|                                                        |
|                                                        |
| 3 41 94                                                |
| 5.9999                                                 |
| OK =+ャンセル                                              |

7.「完了」ボタンをクリックします。以上で基本的設定は完了です。

| 電子メール アカウント                    | 2 🔀 |
|--------------------------------|-----|
| セットアップの完了                      |     |
| アカウントのセットアップに必要な情報がすべて入力されました。 |     |
| ウィザードを閉じるには、「完了」をクリックしてください。   |     |
|                                |     |
|                                |     |
|                                |     |
| クリックレ、終了                       | r   |
| < 戻る(8) (二元7)                  |     |